## Manage My Account

Version 3

Published 7/19/2021 by Gerald Encabo Last updated 5/16/2022 1:33 PM by Adam Chisholm

Follow the instructions below to access and manage your OneCard account. You can add funds to your OneCard to use it as a debit card on campus in six steps.

## Adding funds

To add funds to your OneCard, follow the following steps:

- 1. Open your Seneca OneCard app
- 2. Open the menu and click "Deposit".
- 3. Enter your Seneca username and password
- 4. Open the Menu at the top of the page and select "Add Money"
- 5. Enter the amount you want to add in the Amount to Add field and then click Add
- 6. The CC and Comments field are optional. Click **Next** to proceed to the next step.
- 7. Enter the **Cardholder Name, Card Number,** and **Expiry Date** of the card; and click **Process Transaction** to proceed.

Once you have completed the steps listed, a screen notifying whether the transaction was successful or not will appear.

tags : onecard